| ETTORI Bastien   | BTS SIO 2 <sup>ème</sup> année |
|------------------|--------------------------------|
| 29 décembre 2015 | Année scolaire : 2015/2016     |
| Option : SISR    | Version 1.0                    |

# **ADDS/DNS PRINCIPAUX WINDOWS SERVER 2012**

# **SOMMAIRE** :

| I)   | Objectif                     | 2     |
|------|------------------------------|-------|
| II)  | Prérequis                    | 2     |
| III) | Définitions                  | 2     |
| IV)  | Installation ADDS            | 2-16  |
| V)   | Configuration DNS            | 16-22 |
| VI)  | Joindre un client au domaine | 23-27 |
| VII) | Conclusion                   | 27    |

| ETTORI Bastien   | BTS SIO 2 <sup>ème</sup> année |
|------------------|--------------------------------|
| 29 décembre 2015 | Année scolaire : 2015/2016     |
| Option : SISR    | Version 1.0                    |

# I) <u>Objectif</u>

Dans cette procédure, nous allons voir comment installer et gérer une base d'annuaires Active Directory Domain Services (ADDS) avec un rôle DNS (Domain Name System) sous Windows Server.

### II) <u>Prérequis</u>

Pour réaliser cette procédure, nous avons besoin des équipements suivants :

| Nombre de<br>machines | SE serveur ADDS        | Nom du<br>serveur ADDS | SE client | Nom du client  |
|-----------------------|------------------------|------------------------|-----------|----------------|
| 2                     | Windows Server<br>2012 | WS2012ADDS             | Windows 7 | Win7ettoriADDS |

| Réseau IP Adresse IP du serveur<br>ADDS |                 | Adresse IP du client | Nom de domaine |
|-----------------------------------------|-----------------|----------------------|----------------|
| 192.168.123.0                           | 192.168.123.204 | 192.168.123.205      | ettori.local   |

# III) <u>Définitions</u>

- Le service AD DS (Active Directory Domain Services) est une base d'annuaires sur Windows Server qui permet de gérer les comptes utilisateurs, les comptes ordinateurs et leurs droits d'accès. Il permet l'authentification des comptes utilisateurs et ordinateurs dans un domaine AD.
- Le service **DNS** permet de résoudre les adresses IP en noms d'hôtes et inversement, les noms d'hôtes en adresses IP. Cela permet à l'utilisateur de naviguer sur Internet.

# IV) Installation ADDS

- Avant toute installation, nous devons configurer ses paramètres TCP/IP, donner un nom de machine au serveur et redémarrer le serveur.
- Une fois le serveur redémarré, pour ajouter un rôle, nous allons dans le gestionnaire de serveur et nous cliquons sur « **Ajouter des rôles et des fonctionnalités** » :

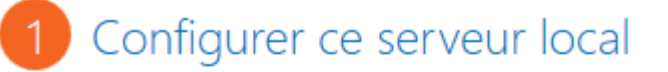

- 2 Ajouter des rôles et des fonctionnalités
- 3 Ajouter d'autres serveurs à gérer
- 4 Créer un groupe de serveurs

| ETTORI Bastien   | BTS SIO 2 <sup>ème</sup> année |
|------------------|--------------------------------|
| 29 décembre 2015 | Année scolaire : 2015/2016     |
| Option : SISR    | Version 1.0                    |

- Ensuite, nous cliquons directement sur « Suivant » :

| Avant de commencer   | Cet Assistant permet d'installer des rôles, des services de rôle ou des fo<br>déterminer les rôles, services de rôle ou fonctionnalités à installer en fo                |  |
|----------------------|----------------------------------------------------------------------------------------------------|--|
| Type d'installation  | de votre organisation, tels que le partage de documents ou l'hébergem                                                                                                    |  |
| Sélection du serveur | Pour supprimer des rôles, des services de rôle ou des fonctionnalités :                                                                                                  |  |
| Rôles de serveurs    | Démarrer l'Assistant Suppression de rôles et de fonctionnalités                                                                                                    |  |
| Fonctionnalités      | Avant de continuer, vérifiez que les travaux suivants ont été effectués :                                                                                                |  |
| Confirmation         | • Le compte d'administrateur possède un mot de passe fort                                                                                                    |  |
| Résultats            | <ul> <li>Les paramètres réseau, comme les adresses IP statiques, sont configui</li> <li>Les dernières mises à jour de sécurité de Windows Update sont install</li> </ul> |  |
|                      | Si vous devez vérifier que l'une des conditions préalables ci-dessus a ét<br>exécutez les étapes, puis relancez l'Assistant.                                             |  |
|                      | Cliquez sur Suivant pour continuer.                                                                                                    |  |
|                      |                                                                                                    |  |
|                      |                                                                                                    |  |
|                      | Ignorer cette page par défaut                                                                                                    |  |
|                      | < Précédent Suivant >                                                                                                    |  |

- Nous cliquons directement sur « Suivant » :

| ETTORI Bastien   | BTS SIO 2 <sup>ème</sup> année |
|------------------|--------------------------------|
| 29 décembre 2015 | Année scolaire : 2015/2016     |
| Option : SISR    | Version 1.0                    |

# Sélectionner le type d'installation

| Avant de commencer   | Sélectionnez le type d'installation. Vous pouvez installer des rôles et de                                                                         |
|----------------------|----------------------------------------------------------------------------------------------------|
| Type d'installation  | ordinatedr physique ou virtuer en fonctionnement, ou sur un disque di                                                                              |
| Sélection du serveur | Installation basée sur un rôle ou une fonctionnalité<br>Configurez un serveur unique en ajoutant des rôles, des services de                        |
| Rôles de serveurs    |                                                                                                    |
| Fonctionnalités      | <ul> <li>Installation des services Bureau à distance</li> <li>Installez les services de rôle nécessaires à l'infrastructure VDI (Virtua</li> </ul> |
| Confirmation         | déployer des bureaux basés sur des ordinateurs virtuels ou sur des                                                                                 |
| Résultats            |                                                                                                    |
|                      |                                                                                                    |
|                      |                                                                                                    |
|                      |                                                                                                    |
|                      |                                                                                                    |
|                      |                                                                                                    |
|                      |                                                                                                    |
|                      |                                                                                                    |
|                      |                                                                                                    |
|                      |                                                                                                    |
|                      |                                                                                                    |
|                      | < Précédent Suivant >                                                                                                    |

- Nous cliquons directement sur « Suivant » :

| ETTORI Bastien       |                                                                                                    | BTS SIO 2 <sup>ème</sup> année                                                                                                    |  |  |
|----------------------|----------------------------------------------------------------------------------------------------|----------------------------------------------------------------------------------------------------|--|--|
| 29 décembre 2015     |                                                                                                    | Année scolaire : 2015/2016                                                                                                    |  |  |
| Option : SISR        |                                                                                                    | Version 1.0                                                                                                    |  |  |
| Sélectionner le      | serveur de destir                                                                                           | serveur de                                                                                                    |  |  |
| Avant de commencer   | Sélectionnez le serveur o                                                                                   | u le disque dur virtuel sur lequel installer des rôles et des fonction                                                                                                    |  |  |
| Type d'installation  | <ul> <li>Sélectionner un serve</li> </ul>                                                                   | Sélectionner un serveur du pool de serveurs                                                                                                    |  |  |
| Sélection du serveur | O Sélectionner un disqu                                                                                     | O Sélectionner un disque dur virtuel                                                                                                    |  |  |
| Rôles de serveurs    | Pool de serveurs                                                                                            |                                                                                                    |  |  |
| Fonctionnalités      |                                                                                                    |                                                                                                    |  |  |
| Confirmation         | Filtre :                                                                                                    |                                                                                                    |  |  |
| Résultats            | Nom                                                                                                    | Adresse IP Système d'exploitation                                                                                                    |  |  |
|                      | 1 ordinateur(s) trouvé(s)<br>Cette page présente les s<br>commande Ajouter des s<br>nouvellement ajoutés do | serveurs qui exécutent Windows Server 2012 et qui ont été ajoutés<br>serveurs dans le Gestionnaire de serveur. Les serveurs hors ligne et<br>ont la collection de données est toujours incomplète ne sont pas ré |  |  |
| Nous diguons         |                                                                                                    | < Précédent Suivant > Installer                                                                                                    |  |  |
| - Nous cliquons      | Sur « Services AD DS »                                                                                      |                                                                                                    |  |  |
|                      | Avant de commencer                                                                                          | Sélectionnez un ou plusieur:                                                                                                    |  |  |
|                      | Type d'installation                                                                                         | Dâlas                                                                                                    |  |  |

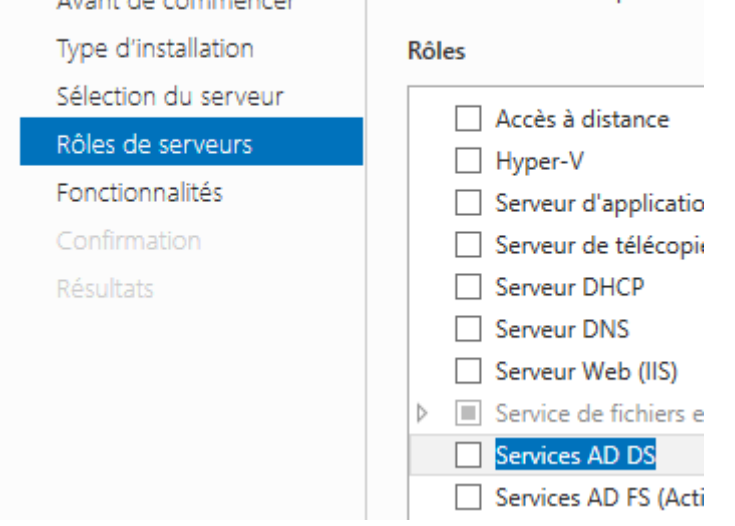

Nous cliquons sur « Ajouter des fonctionnalités » :

-

| ETTORI Bastien   | BTS SIO 2 <sup>ème</sup> année |
|------------------|--------------------------------|
| 29 décembre 2015 | Année scolaire : 2015/2016     |
| Option : SISR    | Version 1.0                    |

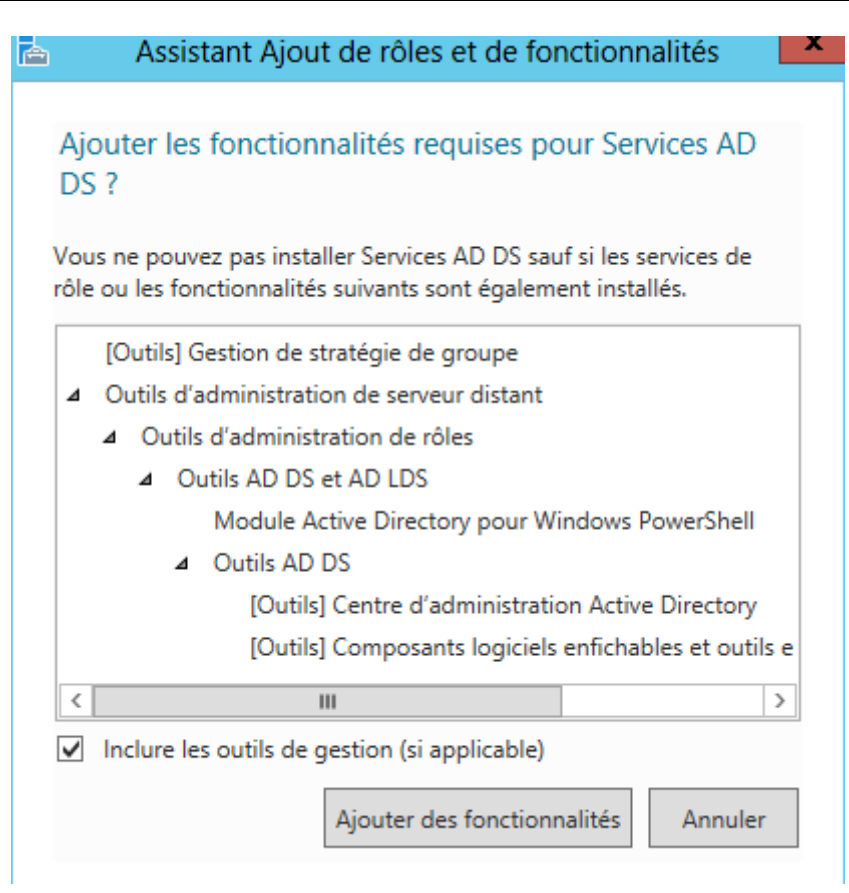

- Après le rôle sélectionné, nous cliquons sur « Suivant » :

| Services AD DS                                      | proc     |
|-----------------------------------------------------|----------|
| Services AD FS (Active Directory Federation Service | unic     |
| Services AD LDS (Active Directory Lightweight Dire  |          |
| Services AD RMS (Active Directory Rights Manage     |          |
| Services Bureau à distance                          |          |
| Services d'activation en volume                     |          |
| · · · · · · · · · · · · · · · · · · ·               | ~        |
|                                                     |          |
|                                                     |          |
| < Précédent Su                                      | uivant > |
|                                                     |          |

- Ici, nous laissons tout par défaut et nous cliquons directement sur « Suivant » :

| ETTORI Bastien   | BTS SIO 2 <sup>ème</sup> année |
|------------------|--------------------------------|
| 29 décembre 2015 | Année scolaire : 2015/2016     |
| Option : SISR    | Version 1.0                    |

| Sélection du serveur |                                              |
|----------------------|----------------------------------------------|
| Rôles de serveurs    |                                              |
| Fonctionnalités      | Base de données interne Windows              |
| 10 DC                | BranchCache =                                |
| AD DS                | Chiffrement de lecteur BitLocker             |
| Confirmation         | Client d'impression Internet                 |
| Résultats            | Client pour NFS                              |
|                      | Client Telnet                                |
|                      | Client TFTP                                  |
|                      | Clustering avec basculement                  |
|                      | Compression différentielle à distance        |
|                      | Data Center Bridging                         |
|                      | Déverrouillage réseau BitLocker              |
|                      | Équilibrage de la charge réseau              |
|                      | Expérience audio-vidéo haute qualité Windows |
|                      | · · · · · · · · · · · · · · · · · · ·        |
|                      |                                              |

### Nous cliquons sur « Suivant » :

-

| AD DS                     | Å noter :                                                                                                    |
|---------------------------|----------------------------------------------------------------------------------------------------|
| Confirmation<br>Résultats | <ul> <li>Pour veiller à ce que les utilisateurs puissent quand même se connec<br/>de serveur, installez un minimum de deux contrôleurs de domaine p</li> <li>Les services AD DS nécessitent qu'un serveur DNS soit installé sur le<br/>n'est installé, vous serez invité à installer le rôle de serveur DNS sur c</li> </ul> |
|                           | <ul> <li>L'installation des services de domaine Active Directory installe aussi<br/>réplication DFS et les services de réplication de fichiers nécessaires a<br/>Directory.</li> </ul>                                                                                                    |
|                           | En savoir plus sur AD DS                                                                                                    |
|                           | < Précédent Suivant >                                                                                                    |

- Enfin, pour confirmer l'installation de l'ADDS, nous cliquons sur « Installer » :

| ETTORI Bastien       BTS SIO 2ème année         29 décembre 2015       Année scolaire : 2015/2016         Option : SISR       Version 1.0         Avant de commencer       Type d'installation         Sélection du serveur       Pour installer les rôles, services de rôle ou fonctionnalités suivants         Rôles de serveurs       Pour u u des fonctionnalités facultatives (comme des outils cette page, car elles ont été sélectionnées automatiquement. Si ve fonctionnalités facultatives, cliquez sur Précédent pour désactiver         AD DS       Gestion de stratégie de groupe         Confirmation       Outils d'administration de serveur distant         Résultats       Outils d'administration de rôles         Outils AD DS       Module Active Directory pour Windows PowerShe         Outils AD DS       Centre d'administration Active Directory |                                                                                                    | BTS SIO 2 <sup>ème</sup> année<br>Année scolaire : 2015/2016<br>Version 1.0                                    |                     |                                               |                                                                                                    |
|----------------------------------------------------------------------------------------------------|----------------------------------------------------------------------------------------------------|----------------------------------------------------------------------------------------------------|---------------------|-----------------------------------------------|----------------------------------------------------------------------------------------------------|
|                                                                                                    |                                                                                                    |                                                                                                    |                     |                                               | es, services de rôle ou fonctionnalités suivants sur le serveur sélectio<br>omatiquement le serveur de destination, si nécessaire<br>nctionnalités facultatives (comme des outils d'administration) soient<br>ont été sélectionnées automatiquement. Si vous ne voulez pas insta<br>tatives, cliquez sur Précédent pour désactiver leurs cases à cocher.<br>e de groupe<br>tion de serveur distant<br>istration de rôles<br>DS et AD LDS<br>ule Active Directory pour Windows PowerShell<br>s AD DS<br>Centre d'administration Active Directory |
|                                                                                                    |                                                                                                    |                                                                                                    |                     |                                               |                                                                                                    |
|                                                                                                    |                                                                                                    | - Une fois l'installa<br>Afficher la progre                                                                    | tion terminée et re | éussie, nous cliquons sur « <b>Fermer</b> » : |                                                                                                    |
| i Installation<br>Configura                                                                                                    | n de fonctionnalité<br>tion requise. Installatio                                                                                                    | n réussie sur WS2012ADDS.                                                                                      |                     |                                               |                                                                                                    |
| Services AD D<br>Des étapes s<br>domaine.<br>Promouvoir<br>Gestion de str<br>Outils d'admin<br>Outils d'a<br>Outils d'a                                                                                                    | S<br>upplémentaires sont re<br>ce serveur en contrôle<br>atégie de groupe<br>aistration de serveur di<br>dministration de rôles<br>s AD DS et AD LDS<br>Module Active Directo<br>Outils AD DS | equises pour faire de cet ordinateur un contrôleur c<br>ur de domaine<br>istant<br>ery pour Windows PowerShell |                     |                                               |                                                                                                    |

leur progression ou rouvrez cette page en cliquant sur Notifications dans la barre commandes, puis sur Détails de la tâche.

### Exporter les paramètres de configuration

| < Précédent | Suivant > |   | Fermer |
|-------------|-----------|---|--------|
|             |           | ] |        |

| ETTORI Bastien   | BTS SIO 2 <sup>ème</sup> année |
|------------------|--------------------------------|
| 29 décembre 2015 | Année scolaire : 2015/2016     |
| Option : SISR    | Version 1.0                    |

- Ensuite, nous allons en haut de la page du gestionnaire de serveur sur le symbole puis, nous cliquons sur « **Promouvoir ce serveur en contrôleur de domaine** » :

|   | Configuration post-déploie TÂCH 👻 🛛 🗙                          |
|---|----------------------------------------------------------------|
|   | Configuration requise pour : Services AD DS à<br>WS2012ADDS    |
|   | Promouvoir ce serveur en contrôleur de domaine                 |
| 0 | Installation de fonctionnalité                                 |
|   | Configuration requise. Installation réussie sur<br>WS2012ADDS. |
|   | Ajouter des rôles et fonctionnalités                           |
|   | Détails de la tâche                                            |

- Sur cette fenêtre, nous devons cocher la case « **Ajouter une nouvelle forêt** », définir un nom de domaine et cliquer sur « **Suivant** » :

| Configuration de déploie<br>Options du contrôleur de<br>Options supplémentaires<br>Chemins d'accès<br>Examiner les options<br>Vérification de la configur | Sélectionner l'opération de déploieme<br>Ajouter un contrôleur de domaine<br>Ajouter un nouveau domaine à un<br>Ajouter une nouvelle forêt<br>Spécifiez les informations de domaine | ent<br>à un domaine existant<br>e forêt existante<br>e pour cette opération |
|----------------------------------------------------------------------------------------------------|----------------------------------------------------------------------------------------------------|-----------------------------------------------------------------------------|
| Installation<br>Résultats                                                                                                    | Nom de domaine racine :                                                                                                    | ettori,local                                                                |
|                                                                                                    |                                                                                                    |                                                                             |
|                                                                                                    | En savoir plus configurations de déplo                                                                                                    | piement<br>Précédent Suivant >                                              |

| ETTORI Bastien   | BTS SIO 2 <sup>ème</sup> année |
|------------------|--------------------------------|
| 29 décembre 2015 | Année scolaire : 2015/2016     |
| Option : SISR    | Version 1.0                    |

- Nous laissons la case cochée par défaut « **Serveur DNS** », nous saisissons un mot de passe pour les services d'annuaires et nous cliquons sur « **Suivant** » :

| Configuration de déploie                                                                                                    | Sélectionner le niveau fonctionnel de la                                                                                                    | a nouvelle forêt et du domaine racine                                            |
|----------------------------------------------------------------------------------------------------|----------------------------------------------------------------------------------------------------|----------------------------------------------------------------------------------|
| Options du contrôleur de<br>Options DNS                                                                                        | Niveau fonctionnel de la forêt :                                                                                                    | Windows Server 2012                                                              |
| Options supplémentaires<br>Chemins d'accès<br>Examiner les options<br>Vérification de la configur<br>Installation<br>Résultats | Spécifier les fonctionnalités de contrôle<br>Serveur DNS (Domain Name System<br>Catalogue global (GC)<br>Contrôleur de domaine en lecture s<br>Taper le mot de passe du mode de rest | eur de domaine<br>n)<br>seule (RODC)<br>tauration des services d'annuaire (DSRM) |
|                                                                                                    | Mot de passe :<br>Confirmer le mot de passe :<br>En savoir plus options du contrôleur de                                                                                             | ••••••••••••••••••••••••••••••••••••••                                           |
|                                                                                                    | < Pr                                                                                                    | écédent Suivant > Installe                                                       |

- Nous cliquons sur « Suivant » :

| ETTORI Bastien   | BTS SIO 2 <sup>ème</sup> année |
|------------------|--------------------------------|
| 29 décembre 2015 | Année scolaire : 2015/2016     |
| Option : SISR    | Version 1.0                    |

| Il est impossible de créer un<br>Configuration de déploie<br>Options du contrôleur de<br>Options DNS<br>Options supplémentaires<br>Chemins d'accès<br>Examiner les options<br>Vérification de la configur<br>Installation<br>Résultats | ne délégation pour ce serveur DNS car la zone parente faisant autorit<br>Spécifier les options de délégation DNS<br>Créer une délégation DNS |
|----------------------------------------------------------------------------------------------------|----------------------------------------------------------------------------------------------------|
|                                                                                                    | En savoir plus Délégation DNS<br>< Précédent Suivant >                                                                                       |

- Nous cliquons directement sur « Suivant » :

| ETTORI Bastien   | BTS SIO 2 <sup>ème</sup> année |
|------------------|--------------------------------|
| 29 décembre 2015 | Année scolaire : 2015/2016     |
| Option : SISR    | Version 1.0                    |

| Configuration de déploie                | entaires<br>Vérifiez le nom NetBIOS attribué au domaine et modifiez-le si né |
|-----------------------------------------|------------------------------------------------------------------------------|
| Options au controleur de<br>Options DNS | Le nom de domaine NetBIOS : ETTORI                                           |
| Options supplémentaires                 |                                                                              |
| Chemins d'accès                         |                                                                              |
| Examiner les options                    |                                                                              |
| Vérification de la configur             |                                                                              |
| Installation                            |                                                                              |
| Résultats                               |                                                                              |
|                                         |                                                                              |
|                                         |                                                                              |
|                                         |                                                                              |
|                                         |                                                                              |
|                                         |                                                                              |
|                                         |                                                                              |
|                                         | En savoir plus options supplémentaires                                       |
|                                         | < Précédent Suivant >                                                        |

- Nous cliquons directement sur « Suivant » :

| ETTORI Bastien   | BTS SIO 2 <sup>ème</sup> année |
|------------------|--------------------------------|
| 29 décembre 2015 | Année scolaire : 2015/2016     |
| Option : SISR    | Version 1.0                    |

# Chemins d'accès

| Configuration de déploie<br>Options du contrôleur de | Spécifier l'emplacement de la base d | e données AD DS, des fichier |
|------------------------------------------------------|--------------------------------------|------------------------------|
| Options DNS                                          | Dossier de la base de données :      | C:\Windows\NTDS              |
| Options supplémentaires                              | Dossier des fichiers journaux :      | C:\Windows\NTDS              |
| Chemins d'accès                                      | Dossier SYSVOL :                     | C:\Windows\SYSVOL            |
| Examiner les options                                 |                                      |                              |
| Vérification de la configur                          |                                      |                              |
| Installation                                         |                                      |                              |
| Résultats                                            |                                      |                              |
|                                                      |                                      |                              |
|                                                      |                                      |                              |
|                                                      |                                      |                              |
|                                                      |                                      |                              |
|                                                      |                                      |                              |
|                                                      |                                      |                              |
|                                                      | En savoir plus Chemins d'accès Activ | e Directory                  |
|                                                      | <                                    | Précédent Suivant >          |

- Nous cliquons de nouveau sur « Suivant » :

| ETTORI Bastien   | BTS SIO 2 <sup>ème</sup> année |
|------------------|--------------------------------|
| 29 décembre 2015 | Année scolaire : 2015/2016     |
| Option : SISR    | Version 1.0                    |

# Examiner les options

| Configuration de déploie                                                         | Vérifiez vos sélections :                                                                                                    |  |
|----------------------------------------------------------------------------------|----------------------------------------------------------------------------------------------------|--|
| Options du contrôleur de<br>Options DNS                                          | Configurez ce serveur en tant que premier contrôleur de domair<br>nouvelle forêt.                                                                                                    |  |
| Options supplémentaires                                                          | Le nouveau nom de domaine est « ettori.local ». C'est aussi le nc                                                                                                    |  |
| Chemins d'accès                                                                  | Nom NetBIOS du domaine : ETTORI                                                                                                    |  |
| Examiner les options<br>Vérification de la configur<br>Installation<br>Résultats | Niveau fonctionnel de la forêt : Windows Server 2012<br>Niveau fonctionnel du domaine : Windows Server 2012<br>Options supplémentaires :<br>Catalogue global : Oui<br>Serveur DNS : Oui |  |
|                                                                                  | Ces paramètres peuvent être exportés vers un script Windows Pc<br>automatiser des installations supplémentaires<br>En savoir plus options d'installation<br>< Précédent Suivant >       |  |
|                                                                                  | Streedent Sulvant >                                                                                                    |  |

- Une fois que les paramètres du service d'annuaires ont été vérifiés, nous cliquons sur « **Installer** » :

| ETTORI Bastien   | BTS SIO 2 <sup>ème</sup> année |
|------------------|--------------------------------|
| 29 décembre 2015 | Année scolaire : 2015/2016     |
| Option : SISR    | Version 1.0                    |

# Vérification de la configuration requise

| Configuration de déploie<br>Options du contrôleur de<br>Options DNS<br>Options supplémentaires | La configuration requise doit être validée avant que les services de domaine Active D<br>installés sur cet ordinateur<br>Réexécuter la vérification de la configuration requise                                                                                                    |
|------------------------------------------------------------------------------------------------|----------------------------------------------------------------------------------------------------|
| Chemins d'accès                                                                                | <ul> <li>Voir les résultats</li> </ul>                                                                                                    |
| Examiner les options<br>Vérification de la configur<br>Installation                            | Les contrôleurs de domaines Windows Server 2012 offrent un paramètre sécuri<br>par défaut nommé « Autoriser les algorithmes de chiffrement compatibles avec<br>Windows NT 4.0 ». Ce paramètre empêche l'utilisation des algorithmes de chiff<br>faibles dans des sessions sur canal sécurisé.                                                                                                    |
| Résultats                                                                                      | <ul> <li>Pour plus de détails à ce sujet, voir l'article 942564 de la Base de connaissances go.microsoft.com/fwlink/?Linkld=104751).</li> <li>Il est impossible de créer une délégation pour ce serveur DNS car la zone paren faisant autorité est introuvable ou elle n'exécute pas le serveur DNS Windows. 2 procédez à l'intégration avec une infrastructure DNS existante, vous devez</li> <li>Si vous cliquez sur Installer, le serveur redémarre automatiquement à l'issue de l'o promotion.</li> <li>En savoir plus conditions préalables</li> </ul> |

- Une fois le service **ADDS** installé, le serveur redémarre et nous pouvons constater que le nom de domaine a bien été défini sur l'interface de connexion et nous nous reconnectons :

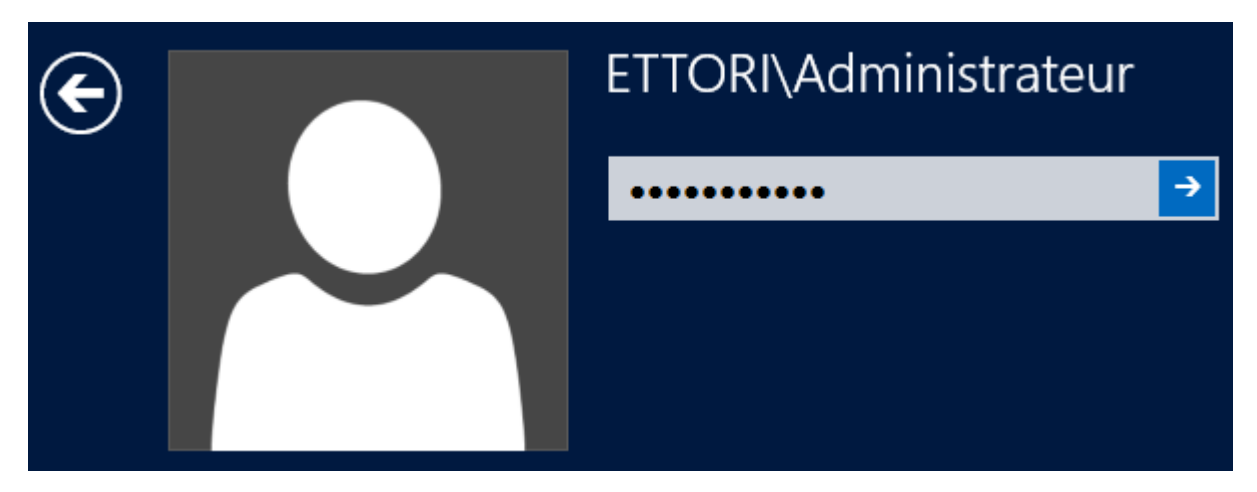

- Ensuite, pour nous rendre dans les services AD, nous allons dans l'onglet « **Outils** » et « **Utilisateurs et ordinateurs Active Directory** » :

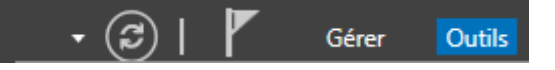

S

| ETTORI Bastien   | BTS SIO 2 <sup>ème</sup> année |
|------------------|--------------------------------|
| 29 décembre 2015 | Année scolaire : 2015/2016     |
| Option : SISR    | Version 1.0                    |

| Sources de données ODBC (64 bits)

Stratégie de sécurité locale

Utilisateurs et ordinateurs Active Directory

Windows PowerShell

|                                                                                                    | Utilisateu                                                                      | rs et ordinateur                                                                            | s Active Directory                                                                                                    |
|----------------------------------------------------------------------------------------------------|---------------------------------------------------------------------------------|---------------------------------------------------------------------------------------------|----------------------------------------------------------------------------------------------------|
| Fichier       Action       Affichage       ?                                                                                                    |                                                                                 |                                                                                             |                                                                                                    |
| <ul> <li>Utilisateurs et ordinateurs Active</li> <li>Requêtes enregistrées</li> <li>         iii ettori.local     </li> <li>         iii Builtin     <li>         iii Computers     <li>         iii Domain Controllers     <li>         iii ForeignSecurityPrincipal:     </li> <li>         iii Managed Service Accour     </li> </li></li></li></ul> | Nom<br>Builtin<br>Computers<br>Domain Con<br>ForeignSecu<br>Managed Se<br>Users | Type<br>builtinDomain<br>Conteneur<br>Unité d'organi<br>Conteneur<br>Conteneur<br>Conteneur | Description<br>Default container for up<br>Default container for do<br>Default container for sec<br>Default container for ma<br>Default container for up |

<u>NB</u>: La création des groupes, des utilisateurs et des UO procède exactement de la même manière que sous **Windows Server 2008**.

## V) <u>Configuration DNS</u>

- Pour configurer le serveur DNS, nous allons dans « Outils » et « DNS » :

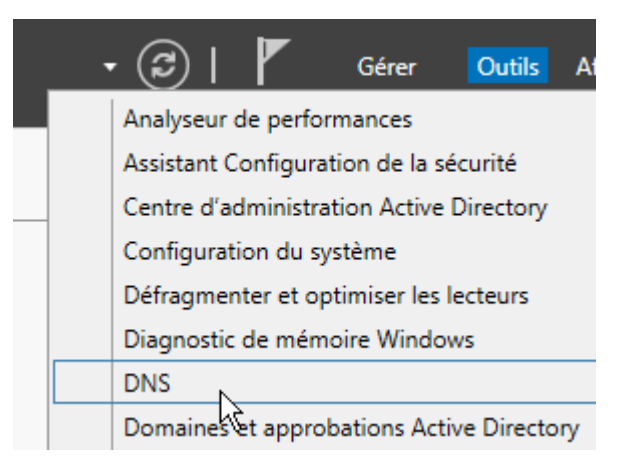

- Ensuite, nous cliquons sur « Zone de recherché inversée » et « Nouvelle zone » :

| ETTORI Bastien   | BTS SIO 2 <sup>ème</sup> année |
|------------------|--------------------------------|
| 29 décembre 2015 | Année scolaire : 2015/2016     |
| Option : SISR    | Version 1.0                    |

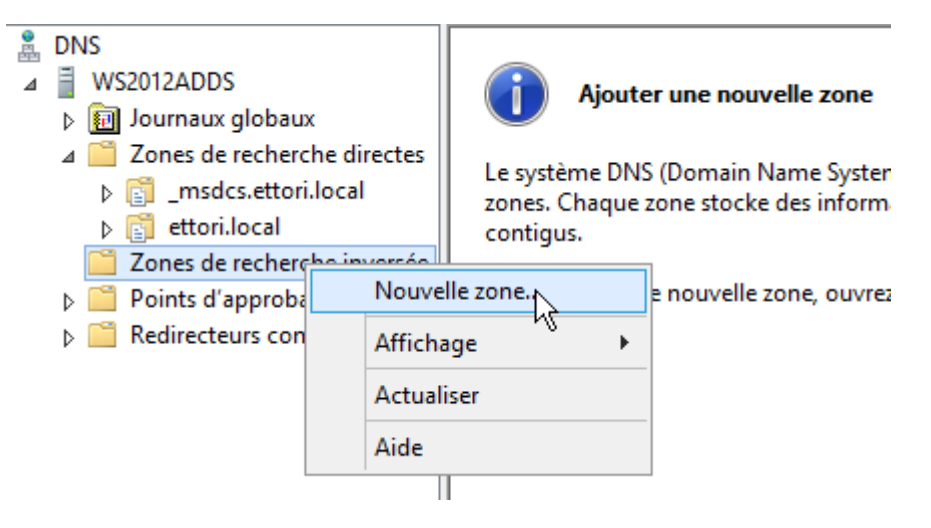

- Nous cliquons directement sur « Suivant » :

| Assistant Nouvelle zone |                                                                                                    |  |
|-------------------------|----------------------------------------------------------------------------------------------------|--|
|                         | Bienvenue !                                                                                                    |  |
|                         | Cet Assistant vous permet de créer une nouvelle zone pour<br>le serveur DNS.<br>Une zone traduit les noms DNS en données relatives, telles<br>que des adresses IP ou des services réseau.<br>Cliquez sur Suivant pour continuer. |  |
|                         |                                                                                                    |  |
|                         | < Précédent Suivant > Annuler                                                                                                    |  |

- Nous laissons tout par défaut et nous cliquons sur « Suivant » :

| ETTORI Bastien   | BTS SIO 2 <sup>ème</sup> année |
|------------------|--------------------------------|
| 29 décembre 2015 | Année scolaire : 2015/2016     |
| Option : SISR    | Version 1.0                    |

| Assistant Nouvelle zone                                                                                                    | • |
|----------------------------------------------------------------------------------------------------|---|
| <b>Type de zone</b><br>Le serveur DNS prend en charge différents types de zones et de stockages.                                                                                                    | 1 |
| Sélectionnez le type de zone que vous voulez créer :                                                                                                    |   |
| Crée une copie d'une zone qui peut être mise à jour directement sur ce serveur.                                                                                                    |   |
| <ul> <li>Zone secondaire</li> <li>Crée une copie de la zone qui existe sur un autre serveur. Cette option aide à équilibrer la charge de travail des serveurs principaux et autorise la gestion de la tolérance de pannes.</li> <li>Zone de stub</li> <li>Crée une copie d'une zone contenant uniquement des enregistrements Nom de serveur (NS), Source de nom (SOA), et éventuellement des enregistrements « glue Host (A) ». Un serveur contenant une zone de stub ne fait pas autorité pour cette zone.</li> </ul> |   |
| Enregistrer la zone dans Active Directory (disponible uniquement si le serveur DNS est<br>un contrôleur de domaine accessible en écriture)                                                                                                    |   |
| < Précédent Suivant > Annuler                                                                                                    |   |

# - Nous cliquons directement sur « Suivant » :

| Assistant Nouvelle zone                                                                                                    |                                                                                                    |  |  |  |  |
|----------------------------------------------------------------------------------------------------|----------------------------------------------------------------------------------------------------|--|--|--|--|
| Étendue de la zone de réplication de Active Directory<br>Vous pouvez sélectionner la façon dont les données DNS doivent être répliquées<br>sur votre réseau. |                                                                                                    |  |  |  |  |
| Choisissez la façon dont les données de la zone doivent être répliquées :                                                                                    |                                                                                                    |  |  |  |  |
| <ul> <li>Vers tous les serveurs DNS exécutés sur des contrôleurs de domaine dans cette forêt :<br/>ettori.local</li> </ul>                                   |                                                                                                    |  |  |  |  |
| <ul> <li>Vers tous les serveurs DNS exécutés sur des contrôleurs de domaine dans ce<br/>domaine : ettori.local</li> </ul>                                    |                                                                                                    |  |  |  |  |
| <ul> <li>Vers tous les contrôleurs de ce domaine (compatibilité avec Windows 2000) :<br/>ettori.local</li> </ul>                                             | <ul> <li>Vers tous les contrôleurs de ce domaine (compatibilité avec Windows 2000) :<br/>ettori.local</li> </ul> |  |  |  |  |
| <ul> <li>Vers tous les contrôleurs de domaine spécifiés dans l'étendue de cette partition<br/>d'annuaire :</li> </ul>                                        |                                                                                                    |  |  |  |  |
|                                                                                                    | ~                                                                                                    |  |  |  |  |
|                                                                                                    |                                                                                                    |  |  |  |  |
|                                                                                                    |                                                                                                    |  |  |  |  |
|                                                                                                    |                                                                                                    |  |  |  |  |
|                                                                                                    |                                                                                                    |  |  |  |  |
| < Précédent Suivant > Annuler                                                                                                    |                                                                                                    |  |  |  |  |

- Nous cliquons sur « Suivant » :

| ETTORI Bastien   | BTS SIO 2 <sup>ème</sup> année |
|------------------|--------------------------------|
| 29 décembre 2015 | Année scolaire : 2015/2016     |
| Option : SISR    | Version 1.0                    |

#### Assistant Nouvelle zone

#### Nom de la zone de recherche inversée

| -   |      |  |
|-----|------|--|
| -   |      |  |
|     |      |  |
| -   |      |  |
|     |      |  |
|     | 1    |  |
| 83  | - 32 |  |
| 100 | 1    |  |

X

Une zone de recherche inversée traduit les adresses IP en noms DNS.

Choisissez si vous souhaitez créer une zone de recherche inversée pour les adresses IPv4 ou les adresses IPv6.

- One de recherche inversée IPv4
- 🔘 Zone de recherche inversée IPv6

| < Précédent | Suivant > | Annuler |
|-------------|-----------|---------|
|-------------|-----------|---------|

- Nous donnons l'ID du réseau et nous cliquons sur « Suivant » :

| Ur<br>Po | Une zone de recherche inversée traduit les adresses IP en noms DNS.  Pour identifier la zone de recherche inversée, entrez l'ID réseau ou le nom de la zone.  ID réseau :  192 168 123                                                                                                    |  |  |  |  |
|----------|----------------------------------------------------------------------------------------------------|--|--|--|--|
|          | L'ÎD réseau est la partie des adresses IP qui appartient à cette zone. Entrez l'ÎD<br>réseau dans son ordre normal (non inversé).<br>Si vous utilisez un zéro dans l'ÎD réseau, il va apparaître dans le nom de la zone. Par<br>exemple, l'ÎD réseau 10 crée la zone 10.in-addr.arpa, l'ÎD réseau 10.0 crée la zone<br>0.10.in-addr.arpa. |  |  |  |  |
| 0        | Need de la serve de contractor inverse de la                                                                                                    |  |  |  |  |

- Nous cliquons sur « Suivant » :

| ETTORI Bastien   | BTS SIO 2 <sup>ème</sup> année |
|------------------|--------------------------------|
| 29 décembre 2015 | Année scolaire : 2015/2016     |
| Option : SISR    | Version 1.0                    |

#### Assistant Nouvelle zone

#### Mise à niveau dynamique

Vous pouvez spécifier que cette zone DNS accepte les mises à jour sécurisées, non sécurisées ou non dynamiques.

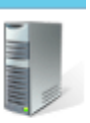

Les mises à jour dynamiques permettent au client DNS d'enregistrer et de mettre à jour de manière dynamique leurs enregistrements de ressources avec un serveur DNS dès qu'une modification a lieu. Sélectionnez le type de mises à jour dynamiques que vous souhaitez autoriser :

 N'autoriser que les mises à jour dynamiques sécurisées (recommandé pour Active Directory)

Cette option n'est disponible que pour les zones intégrées à Active Directory.

 Autoriser à la fois les mises à jours dynamiques sécurisées et non sécurisées Les mises à jour dynamiques d'enregistrement de ressources sont acceptées à partir de n'importe quel client.

Cette option peut mettre en danger la sécurité de vos données car les mises à jour risquent d'être acceptées à partir d'une source non approuvée.

O Ne pas autoriser les mises à jour dynamiques.

⚠

Les mises à jour dynamiques des enregistrements de ressources ne sont pas acceptées par cette zone. Vous devez mettre à jour ces enregistrements manuellement.

| < Précédent | Suivant > |  | Annuler |
|-------------|-----------|--|---------|
|-------------|-----------|--|---------|

- Une fois la zone configurée, nous cliquons sur « Terminer » :

| Assistant Nouvelle zone |                                                                                                    |  |  |  |
|-------------------------|----------------------------------------------------------------------------------------------------|--|--|--|
|                         | Fin de l'Assistant Nouvelle zone                                                                                                    |  |  |  |
|                         | L'Assistant Nouvelle zone s'est terminé correctement. Vous<br>avez spécifié les paramètres suivants :                                                                                                  |  |  |  |
|                         | Nom : 123.168.192.in-addr.arpa                                                                                                    |  |  |  |
|                         | Type : Serveur principal intégré à Active<br>Directory                                                                                                    |  |  |  |
|                         | Type de recherche : Inversée                                                                                                    |  |  |  |
|                         | Remarque : ajoutez des enregistrements à la zone, ou vérifiez<br>que les enregistrements sont mis à jour de façon dynamique.<br>Vous pourrez ensuite vérifier la résolution des noms avec<br>nslookup. |  |  |  |
|                         | Pour fermer cet Assistant et créer une nouvelle zone, cliquez<br>sur Terminer.                                                                                                    |  |  |  |
|                         |                                                                                                    |  |  |  |
|                         | < Précédent Terminer Annuler                                                                                                    |  |  |  |

| ETTORI Bastien   | BTS SIO 2 <sup>ème</sup> année |
|------------------|--------------------------------|
| 29 décembre 2015 | Année scolaire : 2015/2016     |
| Option : SISR    | Version 1.0                    |

- Ensuite, nous cliquons sur la zone de recherche directe et le nom de domaine « **ettori.local** » pour voir si cela a fonctionné lors de l'installation du **DNS** :

| 🚊 DNS                                                                                                    | Nom                           | Туре                 | Données                     |
|----------------------------------------------------------------------------------------------------|-------------------------------|----------------------|-----------------------------|
| ⊿ 📋 WS2012ADDS                                                                                                    | 🗊 _msdcs                      |                      |                             |
| b 🛐 Journaux globaux                                                                                                    | 🚆 _sites                      |                      |                             |
| 🔺 🚞 Zones de recherche directes                                                                                                    | 🚞 _tcp                        |                      |                             |
| Image: Construction of the second second | 🚞 _udp                        |                      |                             |
| ettori.local                                                                                                    | 📔 DomainDnsZones              |                      |                             |
| Zones de recherche inversée                                                                                                    | ForestDnsZones                |                      |                             |
| Points d'approbation                                                                                                    | (identique au dossier parent) | Source de nom (SOA)  | [19], ws2012adds.ettori.loc |
| Redirecteurs conditionnels                                                                                                    | (identique au dossier parent) | Serveur de noms (NS) | ws2012adds.ettori.local.    |
|                                                                                                    | (identique au dossier parent) | Hôte (A)             | 192.168.123.204             |
|                                                                                                    | ws2012adds                    | Hôte (A)             | 192.168.123.204             |

- Puis, nous faisons un clic droit sur l'hôte du serveur ADDS et « Propriétés » :

| <ul> <li>(identique au dossier parer</li> <li>(identique au dossier parer</li> <li>(identique au dossier parer</li> </ul> | t) Source de nom (SOA)<br>t) Serveur de noms (NS)<br>t) Hôte (A) | [19], ws2012adds.ettori.loc<br>ws2012adds.ettori.local.<br>192.168.123.204 |
|----------------------------------------------------------------------------------------------------|------------------------------------------------------------------|----------------------------------------------------------------------------|
| ws201 <u>2adds</u>                                                                                                    | Hôte (A)                                                         | 192.168.123.204                                                            |
| Supprimer                                                                                                    |                                                                  |                                                                            |
| Propriétés                                                                                                    |                                                                  |                                                                            |
| Aide                                                                                                    | hs                                                               |                                                                            |

- Nous cochons la case pour mettre à jour le pointeur, nous cliquons sur « **Appliquer** » et « **OK** » pour appliquer les modifications :

| ETTORI Bastien   | BTS SIO 2 <sup>ème</sup> année |
|------------------|--------------------------------|
| 29 décembre 2015 | Année scolaire : 2015/2016     |
| Option : SISR    | Version 1.0                    |

| Propriétés de : ws2012adds ? X                             |
|------------------------------------------------------------|
| Hôte local (A) Sécurité                                    |
| Hôte (utilise le domaine parent si ce champ est vide) :    |
| ws2012adds                                                 |
| Nom de domaine pleinement qualifié (FQDN) :                |
| ws2012adds.ettori.local                                    |
| Adresse IP :                                               |
| 192.168.123.204                                            |
| ✓ Mettre à jour l'enregistrement de pointeur (PTR) associé |
| OK Annuler Appliquer                                       |

- Puis, nous retournons sur la zone inversée et nous l'actualisons :

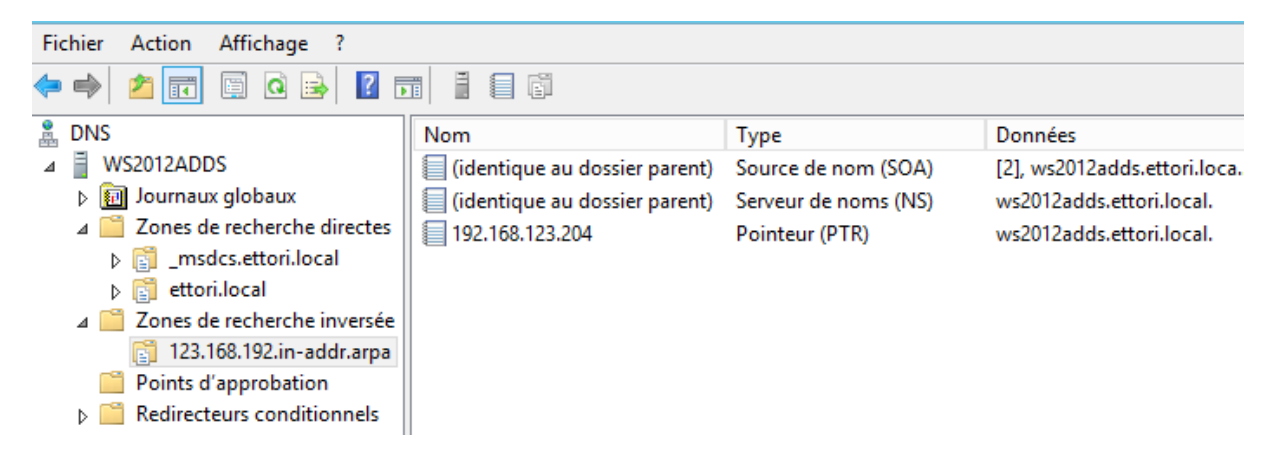

Et, donc, nous constatons que la zone inversée a fonctionné.

| ETTORI Bastien   | BTS SIO 2 <sup>ème</sup> année |
|------------------|--------------------------------|
| 29 décembre 2015 | Année scolaire : 2015/2016     |
| Option : SISR    | Version 1.0                    |

### VI) Joindre un client au domaine

\_

- Pour joindre un client au domaine, nous allons sur un poste client, dans ses paramètres IP, nous ajoutons l'adresse IP du serveur et nous cliquons sur « **OK** » :

| Propriétés de : Protocole Internet versio                                                                                                    | on 4 (TCP/IPv4)       |  |
|----------------------------------------------------------------------------------------------------|-----------------------|--|
| Général                                                                                                    |                       |  |
| Les paramètres IP peuvent être déterminés automatiquement si votre<br>réseau le permet. Sinon, vous devez demander les paramètres IP<br>appropriés à votre administrateur réseau. |                       |  |
| 🔘 Obtenir une adresse IP automatiquement                                                                                                    |                       |  |
| O Utiliser l'adresse IP suivante :                                                                                                    |                       |  |
| Adresse IP :                                                                                                    | 192 . 168 . 123 . 205 |  |
| Masque de sous-réseau :                                                                                                    | 255.255.255.0         |  |
| Passerelle par défaut :                                                                                                    | 192 . 168 . 123 . 254 |  |
| <ul> <li>Obtenir les adresses des serveurs DNS automatiquement</li> <li>Utiliser l'adresse de serveur DNS suivante :</li> </ul>                                                   |                       |  |
| Serveur DNS préféré :                                                                                                    | 192 . 168 . 123 . 204 |  |
| Serveur DNS auxiliaire :                                                                                                    | · · ·                 |  |
| Valider les paramètres en quittant Avancé                                                                                                    |                       |  |
|                                                                                                    | OK Annuler            |  |

Puis, nous allons dans « Démarrer », clic droit sur « Ordinateur » et « Propriétés » :

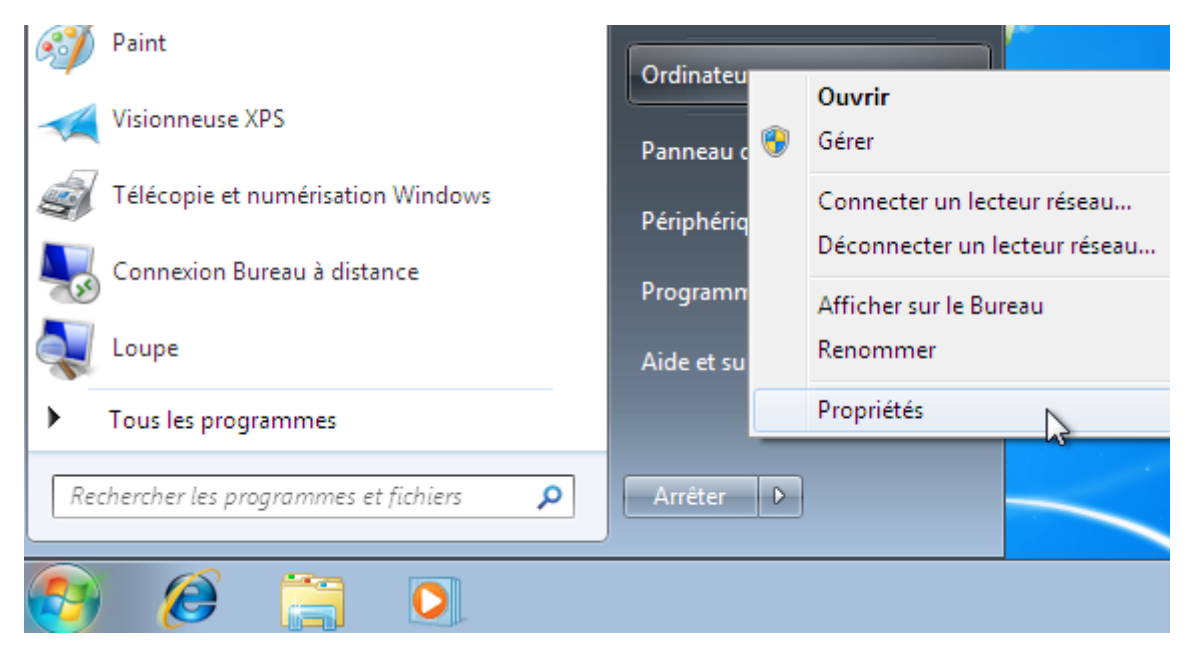

| ETTORI Bastien   | BTS SIO 2 <sup>ème</sup> année |
|------------------|--------------------------------|
| 29 décembre 2015 | Année scolaire : 2015/2016     |
| Option : SISR    | Version 1.0                    |

- Nous cliquons sur « Modifier les paramètres » :

| Système                       |                                                                   |                             |
|-------------------------------|-------------------------------------------------------------------|-----------------------------|
| Évaluation :                  | 1,0 Indice de performance Windows                                 |                             |
| Processeur :                  | Intel(R) Core(TM) i5-4690K CPU @ 3.50GHz                          | 3.50 GHz                    |
| Mémoire installée (RAM) :     | 512 Mo                                                            |                             |
| Type du système :             | Système d'exploitation 32 bits                                    |                             |
| Stylet et fonction tactile :  | La fonctionnalité de saisie tactile ou avec un s<br>sur cet écran | stylet n'est pas disponible |
| Paramètres de nom d'ordinateu | ır, de domaine et de groupe de travail                            |                             |
| Nom de l'ordinateur :         | Win7ettoriADDS                                                    | Modifier les                |
| Nom complet :                 | Win7ettoriADDS                                                    | paramètre                   |
| Description de l'ordinateur   |                                                                   |                             |

- Nous cliquons sur « Modifier » :

| Propriétés système                                                                                  |                                                            | ×                                  |
|----------------------------------------------------------------------------------------------------|------------------------------------------------------------|------------------------------------|
| Paramètres système avan<br>Nom de l'ordir                                                           | cés Protection du système<br>nateur                        | Utilisation à distance<br>Matériel |
| Windows utilise les informations suivantes pour identifier votre<br>ordinateur sur le réseau.       |                                                            |                                    |
| Description de l'ordinateur                                                                         | :                                                          |                                    |
|                                                                                                    | Par exemple : "L'ordinateur o<br>"L'ordinateur d'Antoine". | du salon'' ou                      |
| Nom complet de<br>l'ordinateur :                                                                    | Win 7ettori ADDS                                           |                                    |
| Groupe de travail :                                                                                 | WORKGROUP                                                  |                                    |
| Pour utiliser un Assistant e<br>domaine ou un groupe de<br>sur le réseau.                           | et vous joindre à un<br>e travail, cliquez sur Identité    | Identité sur le réseau             |
| Pour renommer cet ordinateur ou changer de<br>domaine ou de groupe de travail, cliquez sur Modifier |                                                            |                                    |

- Ensuite, nous cochons la case « **Domaine** », nous mettons le nom de domaine et nous cliquons sur « **OK** » :

| ETTORI Bastien   | BTS SIO 2 <sup>ème</sup> année |
|------------------|--------------------------------|
| 29 décembre 2015 | Année scolaire : 2015/2016     |
| Option : SISR    | Version 1.0                    |

| Modification du nom ou du domaine de l'ordinateur 🗾                                                                                                    |            |  |
|----------------------------------------------------------------------------------------------------|------------|--|
| Vous pouvez modifier le nom et l'appartenance de cet<br>ordinateur. Ceci peut influer sur l'accès aux ressources en<br>réseau. <u>Informations complémentaires</u> |            |  |
| Nom de l'ordinateur :<br>Win 7ettoriADDS                                                                                                    |            |  |
| Nom complet de l'ordinateur :<br>Win 7ettoriADDS                                                                                                    | Autres     |  |
| Membre d'un                                                                                                    |            |  |
| Omaine :                                                                                                    |            |  |
| ettori.local                                                                                                    |            |  |
| 🔘 Groupe de travail :                                                                                                    |            |  |
| WORKGROUP                                                                                                    |            |  |
|                                                                                                    | OK Annuler |  |

- Nous saisissons les identifiants du serveur et nous cliquons sur « OK » :

| Sécurité de Windo                           | 9W5                                                                                           | ×   |
|---------------------------------------------|-----------------------------------------------------------------------------------------------|-----|
| Modification<br>Entrez le nom e<br>domaine. | n du nom ou du domaine de l'ordinateur<br>t le mot de passe d'un compte autorisé à joindre le |     |
|                                             | administrateur                                                                                |     |
|                                             | Domaine : ettori.local                                                                        |     |
|                                             | OK Annu                                                                                       | ler |
|                                             | OK Annu                                                                                       | ler |

- Nous pouvons constater que la machine a rejoint le domaine et nous cliquons sur « **OK** » pour confirmer :

| ETTORI Bastien   | BTS SIO 2 <sup>ème</sup> année |
|------------------|--------------------------------|
| 29 décembre 2015 | Année scolaire : 2015/2016     |
| Option : SISR    | Version 1.0                    |

| Modification du nom ou du domaine de l'ordinateur 🛛 🛙                                                                                                    |                                         | h à distance      |                             |
|----------------------------------------------------------------------------------------------------|-----------------------------------------|-------------------|-----------------------------|
| Vous pouvez modifier le nom et l'appartenance de cet<br>ordinateur. Ceci peut influer sur l'accès aux ressources en<br>réseau. <u>Informations complémentaires</u> |                                         | votre             |                             |
| Nom de l'ordinateur :<br>Win 7ettoriADDS                                                                                                    |                                         |                   | n. Tous dro<br>e nouvelle   |
| Nom complet de l'ordinat<br>Win7ettoriADDS                                                                                                    | eur :<br>Modification du nom ou du doma | ine de l'ordinat  | teur 💌                      |
| Membre d'un<br>Omaine :<br>ettori.local                                                                                                    | Bienvenue dans le dom                   | naine ettori.loca | al                          |
| C Groupe de travail<br>WORKGROUP                                                                                                    |                                         |                   | ж 4                         |
| L                                                                                                    | OK Annuler                              |                   | exploitatio<br>inalité de s |

 Nous devons redémarrer l'ordinateur pour appliquer les modifications en cliquant sur « OK » :

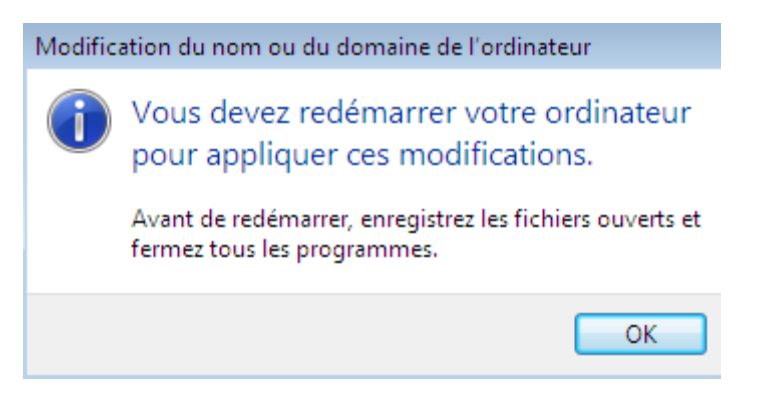

- Nous cliquons sur « Redémarrer maintenant » pour tout appliquer :

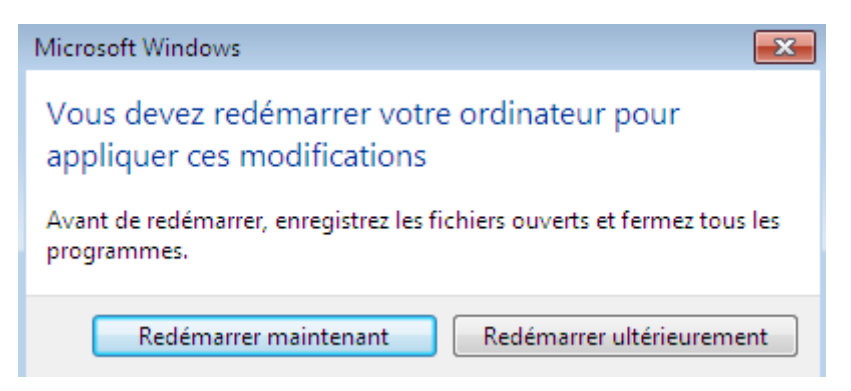

- Pour vérifier, nous allons dans le réseau et partage :

| ETTORI Bastien   | BTS SIO 2 <sup>ème</sup> année |
|------------------|--------------------------------|
| 29 décembre 2015 | Année scolaire : 2015/2016     |
| Option : SISR    | Version 1.0                    |
|                  |                                |

### Afficher les informations de base de votre réseau et

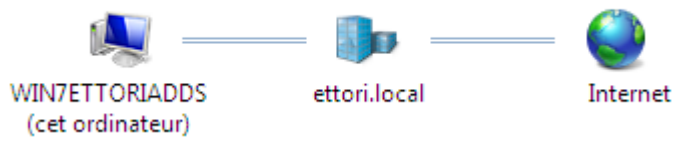

# VII) <u>Conclusion</u>

En conclusion, nous pouvons dire que le contrôleur de domaine **ADDS** et le serveur **DNS** principaux sont fonctionnels. Le service **ADDS** permet donc de créer et gérer les comptes utilisateurs et les comptes ordinateurs situés sur le même domaine et l'attribution de droits d'accès.